# D-Link Quick Installation Guide

Это устройство работает со следующими ОС: Windows XP, Windows 2000, Windows Me, Windows 98se

Беспроводной адаптер 2.4GHz для шины PCI

# Перед началом

Необходимо наличие следующего оборудования:

- Настольный компьютер со свободным 32-битным слотом PCI
- Как минимум процессор 300 МГц и 32 МБ ОЗУ
- Точка доступа 802.11b (для режима инфраструктуры) или другой беспроводный адаптер 802.11b (для Ad-Hoc; режима точка-точка).

#### Проверьте содержимое комплекта

В комплект поставки DWL-510 входят следующие составляющие:

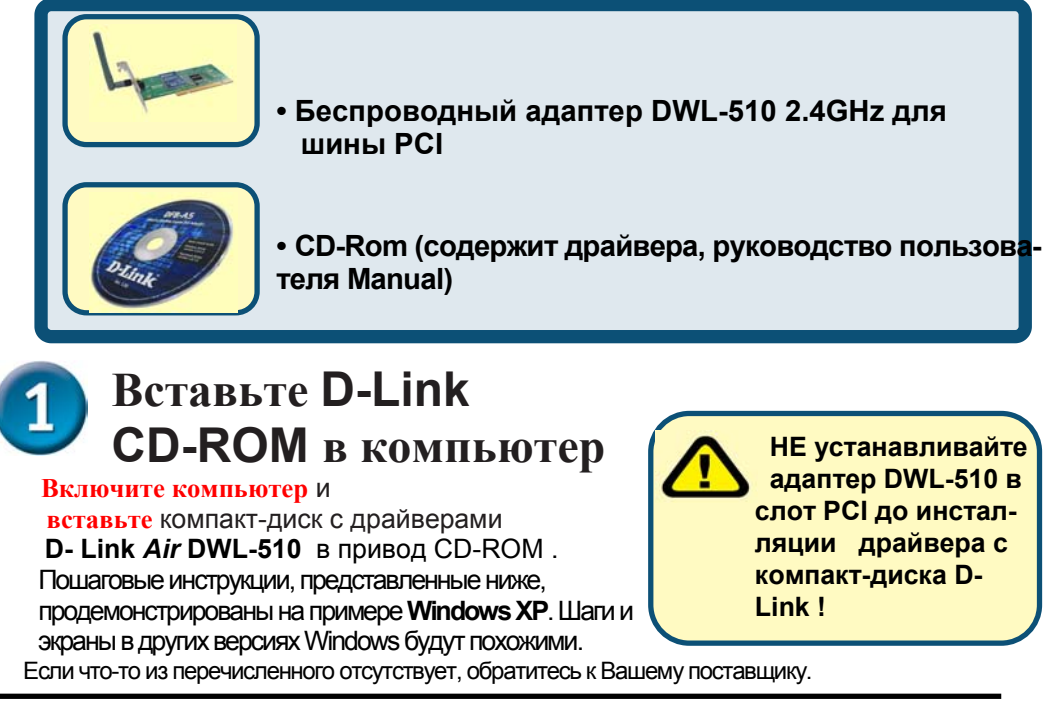

©2003 D-Link Systems, Inc. All rights reserved. Trademarks or registered trademarks are the property of their respective holders. Software and specifications subject to change without notice.

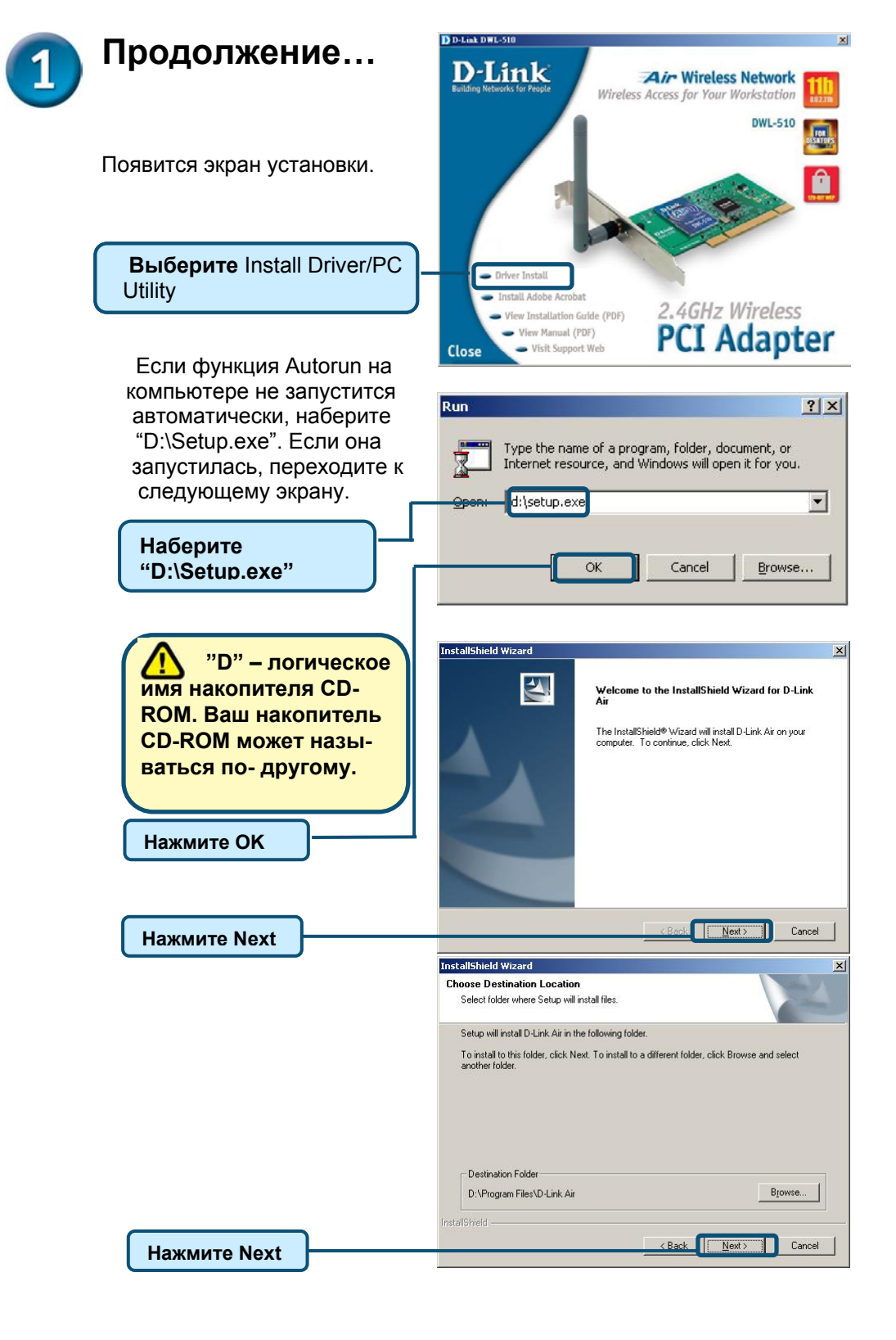

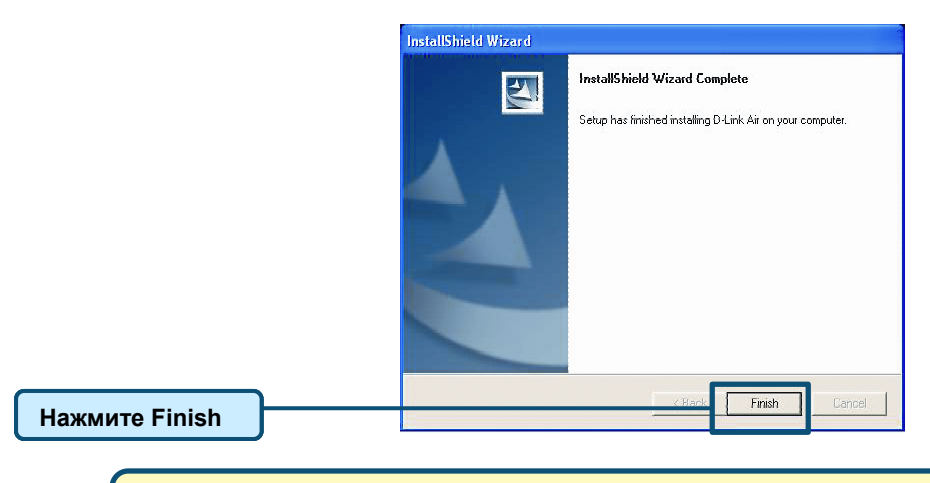

# ВЫКЛЮЧИТЕ КОМПЬЮТЕР

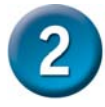

#### Установка адаптера DWL-510 в компьютер

- Α. Убедитесь, что компьютер выключен и шнур питания отсоединен от него. Откройте корпус компьютера
- Β. Аккуратно установите DWL-510 и плотно вставьте его в свободный слот PCI (который обычно "белого" или "кремового" цвета).

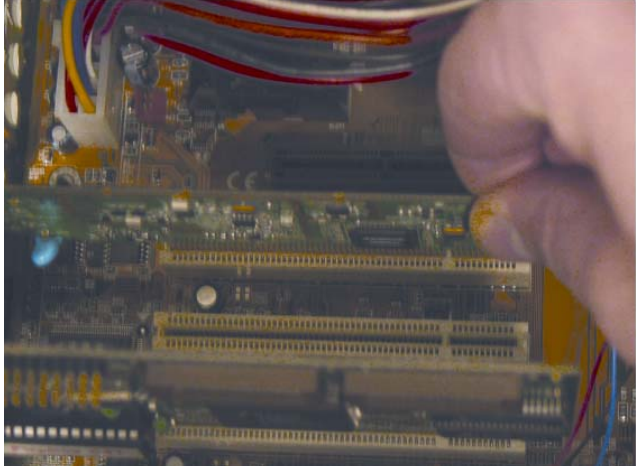

- Зафиксируйте DWL-510 к задней панели корпуса винтом. C.
- D. Поставьте на место крышку корпуса компьютера.
- E. F. Установите компьютер на его место.
- Подключите антенну к разъему на задней панели адаптера DWL-510.

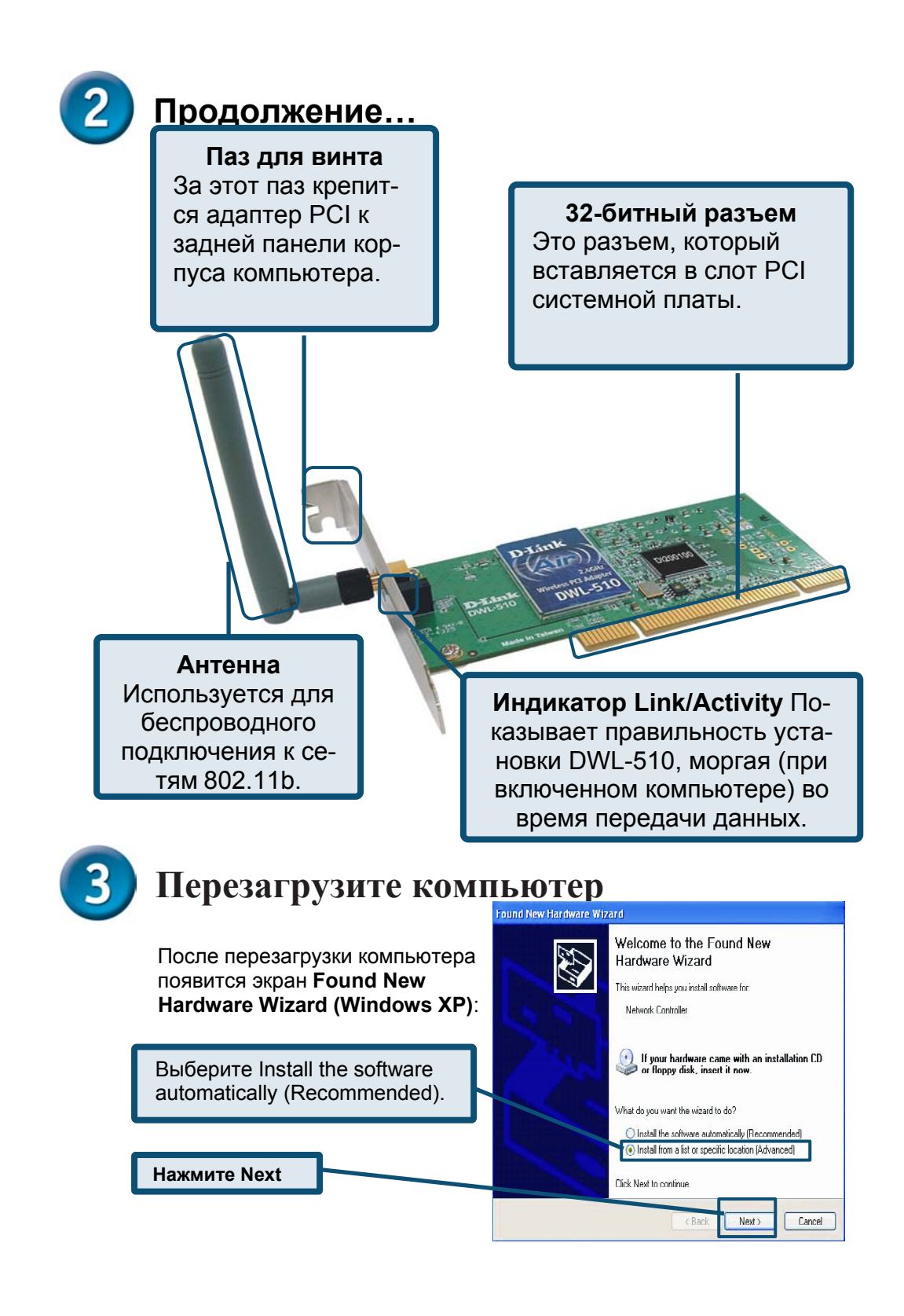

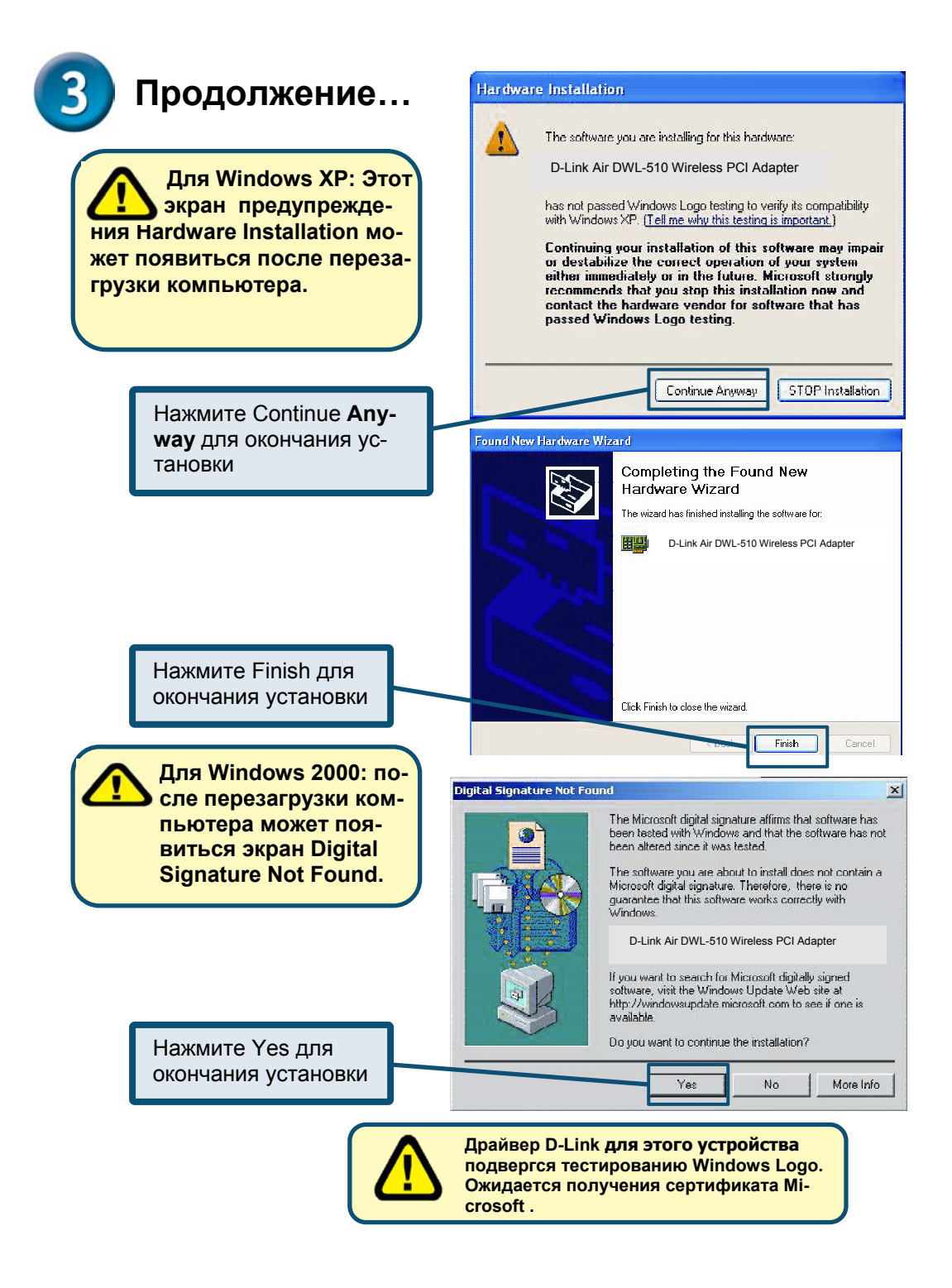

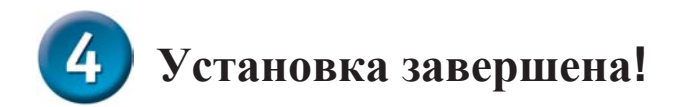

Утилита D-Link *Air* DWL-510 **Configuration Utility** автоматически стартует и в Windows 2000, ME, или 98SE в правом нижнем углу панели экрана рабочего стола появляется ярлык. Если цвет ярлыка зеленый, значит, установка DWL-510 прошла успешно, компьютер подключился к беспроводной сети и готов передавать по ней данные.

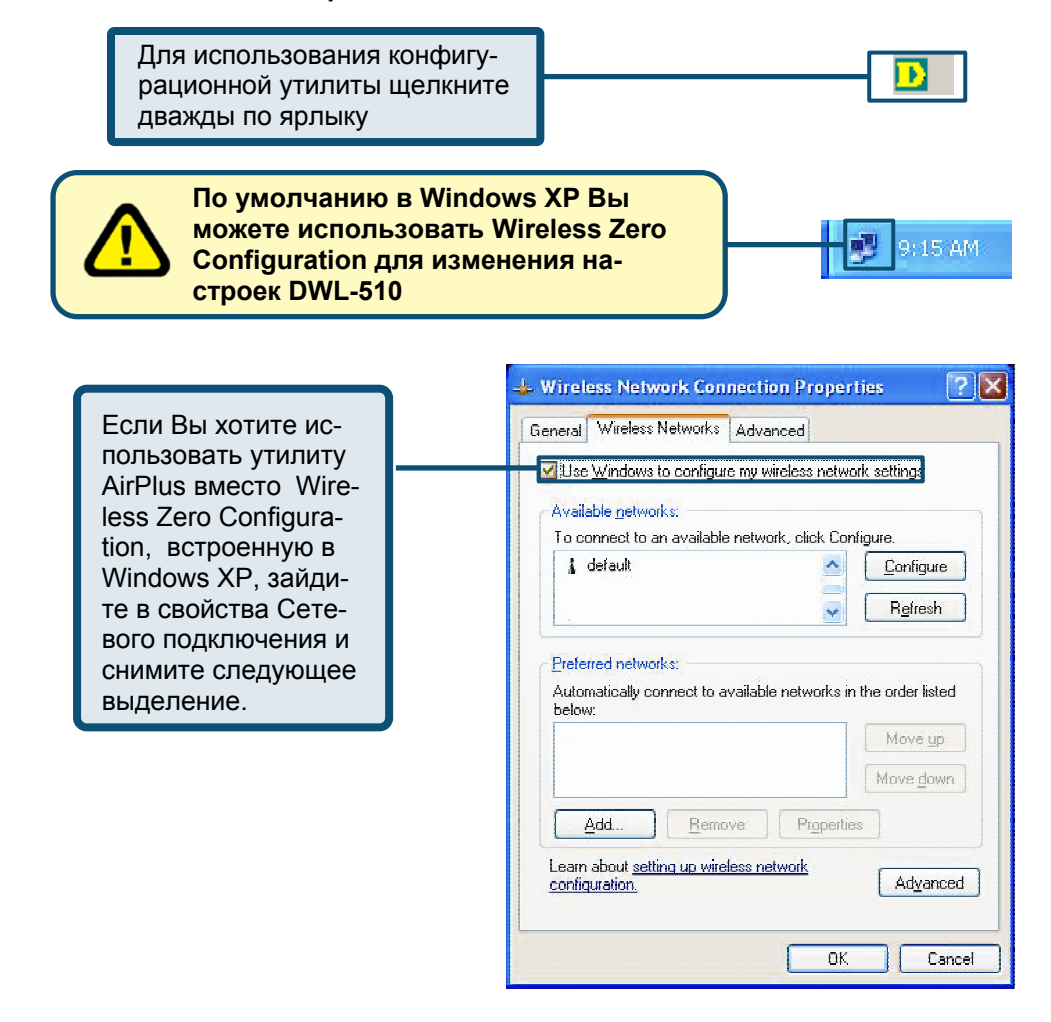

# Приложение

# Использование утилиты настройки

|  | <b>A. Status:</b> Ото-<br>бражает МАС<br>–адрес точки<br>доступа, с ко-<br>торой связан<br>DWL-510.                                                                                                    |  | B. St<br>Set I<br>(SSII<br>бесп<br>сети<br>устан<br>чени<br>defa | се<br>ая<br>-                                                                                                    |                                   | С. Freque<br>Отобража<br>частоту то<br>доступа, с<br>торой свя:<br>DWL-510.        | <b>псу:</b><br>ет<br>учки<br>ко-<br>зан | D. Wireless<br>Mode: Отра-<br>жает исполь-<br>зуемый бес-<br>проводной ре-<br>жим: infrastruc-<br>ture или Ad-<br>Hoc. |   |
|--|----------------------------------------------------------------------------------------------------|--|------------------------------------------------------------------|----------------------------------------------------------------------------------------------------|-----------------------------------|------------------------------------------------------------------------------------|-----------------------------------------|----------------------------------------------------------------------------------------------------|---|
|  | E. Encryption:<br>Показывает<br>включено или<br>отключено<br>шифрование<br>беспроводного<br>соединения.                                                                                                    |  | D D-Link                                                         | c Air Utility                                                                                                    |                                   |                                                                                    |                                         |                                                                                                    | × |
|  |                                                                                                    |  | Link I Configure                                                 | Status       Associated BSSID=00:00:00:01:00:01         SSID       PM         Frequency       802.11b         Wireless       Mode         Infrastructure       Encryption         Encryption       Enabled         Tx       Rate         11.0       Mbps         Channel       Rescan         Signal Strength       87%         Packet Count       7         Transmit       >500         250       0 |                                   |                                                                                    |                                         |                                                                                                    |   |
|  | F. TxRate:<br>Значение по<br>умолчанию<br>Auto; это зна-<br>чит, что пара-<br>метры на-<br>стройки TxRate<br>определяются<br>автоматически<br>DWL-510, в<br>зависимости от<br>расстояния до<br>точки доступа. |  | <ul> <li>Advanced</li> <li>Site Survey</li> <li>About</li> </ul> |                                                                                                    |                                   |                                                                                    |                                         |                                                                                                    |   |
|  | <b>G. Channel:</b> Отображает информацию о параметре канала.<br>По умолчанию установлено значение 6 и оно автоматически определяется DWL-510.                                                                 |  |                                                                  | nal S<br>ость (<br>ывает<br>дного<br>/ точк<br>510.<br>дает (<br>юлосо                                                                                                    | tr<br>cv<br>c<br>c<br>c<br>c<br>c | ength:<br>игнала<br>силу бес-<br>сигнала<br>й доступа<br>Процент<br>графиче-<br>1. | I. Ра<br>Грас<br>жае<br>пере<br>ченн    | cket Count:<br>фически отобра-<br>г статистику о<br>еданных и полу-<br>ых данных.                                      |   |

# Приложение

| J. SSID: Service<br>Set Identifier<br>(SSID) – имя<br>беспроводной<br>сети. Заводская<br>установка зна-<br>чения SSID –<br>default.                                 | K. Wireless<br>Mode: Выбор<br>беспровод-<br>ного режима<br>работы. Ис-<br>пользуйте<br>infrastructure<br>или Ad-Hoc.                                                                                                | L. Data En-<br>cryption: Ак-<br>тивизация<br>шифрования<br>при беспро-<br>водном со-<br>единении. | M. Authentica-<br>tion: Выберите<br>режим Authenti-<br>cation, чтобы ак-<br>тивизировать<br>взаимодействие<br>с другими уст-<br>ройствами. |  |  |  |  |
|----------------------------------------------------------------------------------------------------|----------------------------------------------------------------------------------------------------|---------------------------------------------------------------------------------------------------|----------------------------------------------------------------------------------------------------|--|--|--|--|
| D D-Link Air Utility                                                                                                    |                                                                                                    |                                                                                                   | ×                                                                                                    |  |  |  |  |
| ▶ Link Info                                                                                                    | SSID PM                                                                                                    | structure                                                                                         |                                                                                                    |  |  |  |  |
| Configuration                                                                                                    |                                                                                                    |                                                                                                   |                                                                                                    |  |  |  |  |
| ▶ Advanced                                                                                                    | Authentication Ope                                                                                                    | n                                                                                                 |                                                                                                    |  |  |  |  |
| ▶ Site Survey                                                                                                    | Key Length 64 b                                                                                                    | its (40+24) - 10 Hexadecir                                                                        | mal di 🔽                                                                                                    |  |  |  |  |
| ▶ About                                                                                                    | <ul> <li>1</li> <li>2</li> <li>3</li> <li>4</li> </ul>                                                                                                    | *****                                                                                             |                                                                                                    |  |  |  |  |
|                                                                                                    |                                                                                                    | IP Settings<br>Apply                                                                              |                                                                                                    |  |  |  |  |
| <b>N. Key Length:</b> Выбор длины ключа,<br>или 64 или 128 бита. Используйте ключ<br>или в ASCII коде для представления<br>английских букв как чисел от 0-127 (т.е. |                                                                                                    |                                                                                                   |                                                                                                    |  |  |  |  |
| слово), или в шес<br>содержащем циф<br>А-F.<br>Выберите одинак<br>DWL-510 с другим<br>устройствами, ще<br>для выбора.                                               | слово), или в шестнадцатеричном виде,<br>содержащем цифры от 0-9 и буквы от<br>A-F.<br>Выберите одинаковые ключи для связи<br>DWL-510 с другими беспроводными<br>устройствами, щелкните на Key 1 ~ 4<br>для выбора. |                                                                                                   |                                                                                                    |  |  |  |  |

### Настройка ІР-адреса

Убедитесь в правильности сетевых установок

#### DWL-510 перед началом работы в сети.

#### Настройка динамического получения ІР адреса

Используется, когда в локальной сети имеется DHCP сервер (т.е. маршрутизатор)

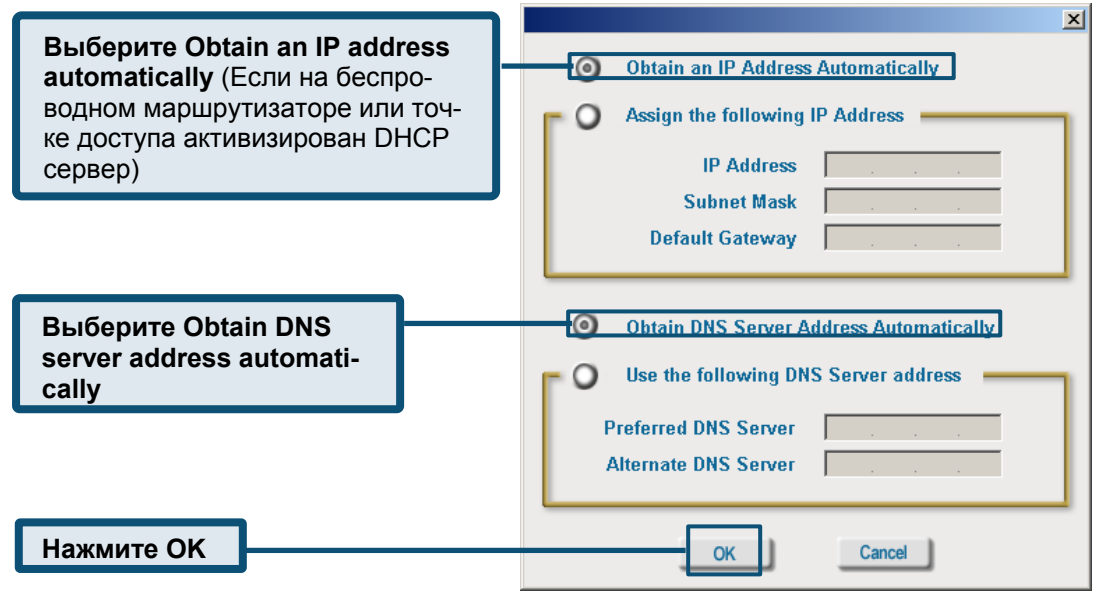

### Настройка статического

| истользуется, когда в локальной сети<br>нет DHCP сервера. | Obtain an IP Address Automatically                                        |
|-----------------------------------------------------------|---------------------------------------------------------------------------|
| Выберите Use the following IP<br>address                  | IP Address         172.16.3.200           Subnet Mask         255.255.0.0 |
| IP address: 172 16 3 200                                  | Default Gateway 172 . 16 . 0 . 1                                          |
| Subnet mask: 255.255.0.0                                  | Obtain DNS Server Address Automatically                                   |
| Введите статический IP –адрес в той же                    | Use the following DNS Server address                                      |
| водной маршрутизатор или точка досту-                     | Preferred DNS Server 192.168.0.1                                          |
| па.                                                       | Alternate DNS Server                                                      |
| Нажмите ОК                                                | OK                                                                        |

X

#### Техническая Поддержка

Последние версии ПО и документацию можно получить на web-сайте **D-Link** 

D-Link обеспечивает бесплатную техническую поддержку клиентов в течение гарантийного срока изделия.

Клиенты могут связаться со службой технической поддержки D-Link через наш web-сайт, или по телефону.

Телефоны службы технической поддержки D-Link:

+7 (095) 744 00 99

Техническая Поддержка D-Link через Internet: <u>support@dlink.ru</u>

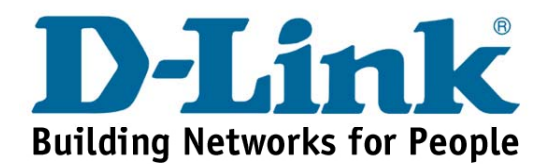